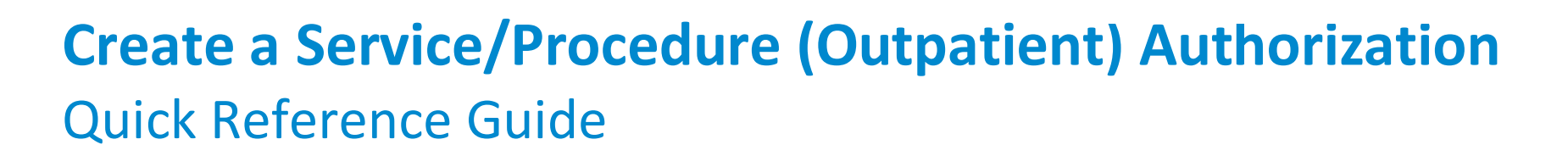

Outpatient authorizations within Magellan's authorization system are called Service/Procedure authorizations. This guide includes the specific steps necessary to add a Service/Procedure authorization request.

This guide is applicable to the following Service/Procedure authorization types:

- Intensive Behavioral Health Services (IBHS),
- Family Based Services (FBS), and
- Partial Hospitalization Program (PHP)/Mental Health.

**IMPORTANT:** When adding a Service/Procedure authorization request, additional information such as attachments or notes may need to be added to support the specific request. The authorization system will inform you that a note or attachment is required when you attempt to submit the authorization request.

This Quick Reference Gide will provide the steps to create a Service/Procedure or "Outpatient" authorization.

# Locate the Member

Follow the steps below to locate the Member to start an outpatient authorization:

- Search for the member in the main Dashboard screen by selecting the Member Search option in the navigation pane.
- Enter the member's Name and Date of Birth FIRST as the search criteria and select the SEARCH button. (Member IDs can be used as an alternative)
- Select the drop-down arrow next to the CREATE SERVICE/PROCEDURE AUTHORIZATION button when the member appears, and then select Behavioral Health from the dropdown menu.

**RESULT:** The **Prescreen** screen will appear.

| Dashboard     | Member Searc                   | ch                                                                         |                               |                                            |                              |                                       |                                                |
|---------------|--------------------------------|----------------------------------------------------------------------------|-------------------------------|--------------------------------------------|------------------------------|---------------------------------------|------------------------------------------------|
| Member Search | SEARCH USING<br>www.MagellanHe | THE MEMBER'S NAME AND DATE OF<br>ealthcare.com/states for more information | BIRTH FIRST. If you don't kno | w the Member ID or if you need assistance, | call the phone number on th  | he back of the member's insurance car | d. For state- or government-sponsored programs |
|               | Search by ID                   |                                                                            |                               |                                            |                              |                                       |                                                |
|               | Member ID                      |                                                                            |                               |                                            |                              |                                       |                                                |
| 0             |                                |                                                                            | Enter 6-18 characters         |                                            |                              |                                       |                                                |
| 2             | Search by Na                   | me and Date of Birth                                                       |                               |                                            |                              |                                       |                                                |
|               | First Name                     |                                                                            | Ŀ                             | ast Name                                   |                              | Date of Birth                         |                                                |
|               | Victoria                       |                                                                            | Enter at least 2 characters   | Bell                                       | Enter at least 2 char        | acters 10/02/1985                     | MM/DD/YYYY                                     |
|               |                                |                                                                            |                               | SEARCH R                                   | ESET                         |                                       |                                                |
|               | ▼ Member Sea                   | irch Results                                                               |                               |                                            |                              |                                       |                                                |
|               |                                | Member ID                                                                  | Name                          | Date of Birth                              | Gender                       | Active Eligibility                    | Eligibility Effective Dates                    |
|               | Ð                              | 80BC03047149BC-01                                                          | BELL, VICTORIA                | 10/02/1985                                 |                              | Yes                                   | 01/01/2021 - 12/31/2069                        |
|               |                                |                                                                            | VIEW SUMMARY                  | CREATE INPATIENT AUTHORIZATION             | CREATE SERVICE/PROCE         | DURE AUTHORIZATION 1 -                |                                                |
|               |                                |                                                                            | 2                             |                                            | Behavioral Health<br>Medical | 0                                     |                                                |
|               |                                |                                                                            |                               |                                            |                              |                                       |                                                |

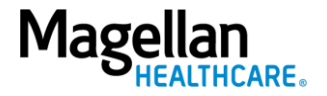

# **Complete the Prescreen**

Follow the steps below to complete all **Prescreen** required fields indicated by the asterisks (\*).

- 1. **Service Type** choose appropriate option from the drop-down list.
- 2. **Place of Service -** Select the place of service.
- 3. Primary Diagnosis:
  - a. Enter the Member's **Primary Diagnosis** by name or code.

**NOTE:** Entering the Diagnosis Code into the **Code** field and clicking **[Enter]** will autopopulate the Diagnosis Name without needing to conduct a search.

 b. Click to select the correct diagnosis within the Diagnosis
 Search Result(s) – this will add it to the Prescreen.

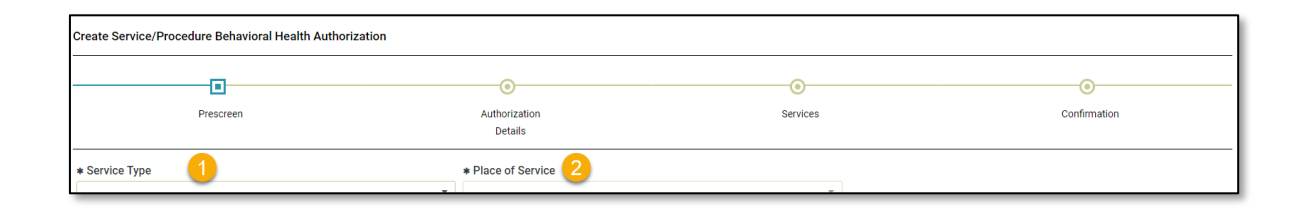

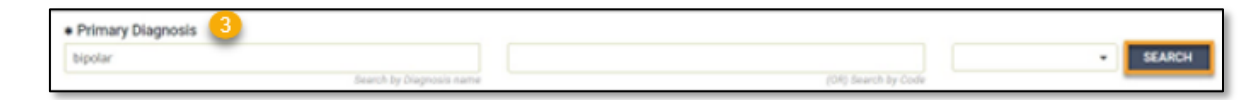

| Diagnosis Search Result(s)                                                              | •                   | lame contains | Name starts w |
|-----------------------------------------------------------------------------------------|---------------------|---------------|---------------|
| bipolar                                                                                 |                     |               |               |
| Search by Diagnosis name                                                                | (OR) Search by Code |               | SEARCH        |
| Diagnosis name                                                                          | Code                | Code Set      | Code Inactive |
| Bipolar I disorder, most recent episode (or current) depressed, severe, specified as wi | 296.54              | ICD9          |               |
| Bipolar I disorder, most recent episode (or current) unspecified                        | 296.7               | ICD9          |               |
| Schizoaffective disorder, bipolar type                                                  | F25.0               | ICD10         |               |
| Bipolar disorder, current episode hypomanic                                             | F31.0               | ICD10         |               |
| Bipolar disorder, current episode manic without psychotic features, unspecified         | F31.10              | ICD10         |               |
| Bipolar disorder, current episode manic without psychotic features, mild                | F31.11              | ICD10         |               |
| Bipolar disorder, current episode manic without psychotic features, moderate            | F31.12              | ICD10         |               |
| Bipolar disorder, current episode manic without psychotic features, severe              | F31.13              | ICD10         |               |
| Bipolar disorder, current episode manic severe with psychotic features                  | F31.2               | ICD10         |               |
| Bipolar disorder, current episode depressed, mild or moderate severity, unspecified     | F31.30              | ICD10         |               |

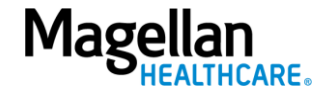

### 4. Primary Procedure Code

 a. Enter the Primary Procedure Name or the Procedure Code and click SEARCH or click [Enter] on your keyboard.

> **NOTE:** Entering the Procedure Code into the Code field and clicking **[Enter]** will auto-populate the Procedure Name without needing to conduct a search.

- b. Click to select the correct Procedure Name and Code within the Procedure Search Result(s) – this will add it to the **Prescreen**.
- 5. **Requested Units** Enter the number of units requested for this procedure code.
- 6. Unit Type Select "Units".
- 7. **Start Date** Enter the start date of the authorization.
- 8. **End Date** Enter the end date of the authorization.
- Member Applied Eligibility- Autopopulates based on the member's eligibility status- do NOT change.

| Procedure S   | Search Result(s)                              |                   | Name contain | s 🔵 Name starts |
|---------------|-----------------------------------------------|-------------------|--------------|-----------------|
| mental health | Search by Procedure name                      | (OR) Search by Co | le           | -               |
|               | MENTAL HEALTH SERVICE PLAN DVLP NON-PHYSICIAN | H0032             | HCPCS        |                 |
|               | MENTAL HEALTH SERVICE PLAN DVLP NON-PHYSICIAN | H0032HA           | EXTENDED     |                 |
|               | MENTAL HEALTH SERVICE PLAN DVLP NON-PHYSICIAN | H0032HAEP         | EXTENDED     |                 |
|               | MENTAL HEALTH SERVICE PLAN DVLP NON-PHYSICIAN | H0032HAEPU1       | EXTENDED     |                 |
|               | MENTAL HEALTH SERVICE PLAN DVLP NON-PHYSICIAN | H0032HKEP         | EXTENDED     |                 |
|               | MENTAL HEALTH SERVICE PLAN DVLP NON-PHYSICIAN | H0032HOAH         | EXTENDED     |                 |
|               | MENTAL HEALTH SERVICE PLAN DVLP NON-PHYSICIAN | H0032HOEP         | EXTENDED     |                 |
|               | MENTAL HEALTH SERVICE PLAN DVLP NON-PHYSICIAN | H0032HOHK         | EXTENDED     |                 |
|               | MENTAL HEALTH SERVICE PLAN DVLP NON-PHYSICIAN | H0032HOU1         | EXTENDED     |                 |
|               |                                               |                   |              |                 |

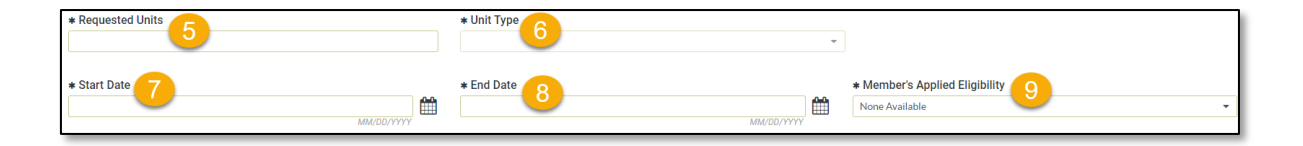

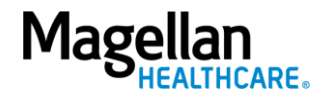

#### 10. Servicing Provider:

- a. Enter the Provider Name or the Provider NPI and click
   SEARCH or click [Enter] on your keyboard.
- b. Click to select the appropriate Servicing Provider within the Provider Search Result(s) – this will add it to the Prescreen.

**NOTE:** Entering the provider's NPI into the Provider NPI field and clicking **[Enter]** will autopopulate the Servicing Provider name without needing to conduct a search.

#### 11. Click NEXT.

**RESULT:** A pop-up stating, "You must submit a request for all services that require authorization." will appear.

## 12. Click **NEXT** again.

**RESULT:** The **Authorization Details** screen will display.

| Search by Provider name     (OR) Search by Provider NPI       Provider Search Result(s)     Go to Provider Search       The search results only include the first 50 providers. There are more providers, please refine your search criteria.     Go to Provider Search       Smith, James<br>Location Name:                                                                                                    |
|----------------------------------------------------------------------------------------------------|
| Provider Search Result(s) The search results only include the first 50 providers. There are more providers, please refine your search criteria. Smith, James Location Name: Provider ID Tax ID NPI 123456789 987654321 147258369 Specialty Unassigned 123 Main St. STE B Happytown, Ca. 90210-1234, United States                                                                                                    |
| Provider Search Result(s)       Go to Provider Search         Smith, James       Location Name:         Provider ID       Tax ID       NPI         123456789       987654321       147258369         Specialty       Servicing address         Unassigned       123 Main St. STE B         Happytown, Ca. 90210-1234, United States       Happytown, Ca. 90210-1234, United States                                                                                                    |
| Smith, James       Go to Provider Search Result(s)         In search results only include the first 50 providers. There are more providers, please refine your search criteria.         Smith, James         Location Name:         Provider ID         123456789         987654321         147258369         Specialty         Unassigned         123 Main St. STE B         Happytown, Ca. 90210-1234, United States                                                                                                    |
| Smith, James<br>Location Name:     NPI       Provider ID<br>123456789     Tax ID<br>987654321     NPI       Specialty<br>Unassigned     Servicing address<br>123 Main St. STE B<br>Happytown, Ca. 90210-1234, United States                                                                                                    |
| Smith, James       Image: Constraint of the second second se |
| Provider ID<br>123456789     Tax ID<br>987654321     NPI<br>147258369       Specialty     Servicing address<br>Unassigned     123 Main St. STE B<br>Happytown, Ca. 90210-1234, United States                                                                                                    |
| Provider ID     Iax ID     NPI       123456789     987654321     147258369       Specialty     Servicing address       Unassigned     123 Main St. STE B       Happytown, Ca. 90210-1234, United States                                                                                                    |
| Specialty         Servicing address           Unassigned         123 Main St. STE B           Happytown, Ca. 90210-1234, United States                                                                                                    |
| Happytown, Ca. 90210-1234, United States                                                                                                    |
|                                                                                                    |
|                                                                                                    |

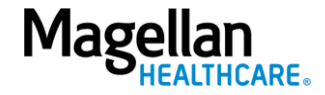

### **Complete Authorization Details**

Follow the steps below to complete all Authorization Details required fields indicated by the asterisks (\*).

1. Select the **Level of Urgency** from the drop-down menu.

**RESULT:** A pop-up window will appear asking you to attest that you understand the **Level of Urgency** definitions based on your selection.

- a. Pop-up displays if "Emergent" is selected.
- b. Pop-up displays if "Standard/Standard Organization Determination" is selected.
- c. Pop-up displays if "Urgent/Expedited/ Expedited Organization Determination" is selected.
- **NOTE:** The **Urgency Description** button will provide a description of each **Leve of Urgency** menu option.
- 2. Select the **YES** button in the popup to continue with the authorization request.

| Create Service/Procedure Behavioral Health Aut | thorization              | AD       | D NOTE ADD ATTACHMENT (0) CLINICAL CRITERIA |
|------------------------------------------------|--------------------------|----------|---------------------------------------------|
| • • • • • • • • • • • • • • • • • • •          |                          | •        |                                             |
| Prescreen                                      | Authorization<br>Details | Services | Confirmation                                |
| Authorization Details<br>* Level of Urgency    | URGENCY DEFINITION       |          |                                             |

#### a. Emergent pop-up example:

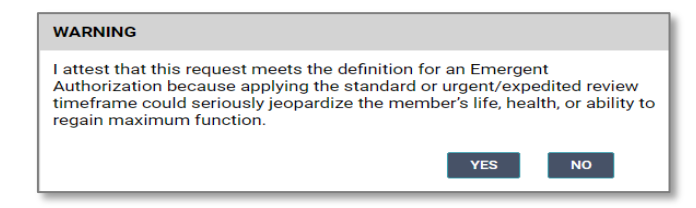

b. Standard/Standard Organization Determination pop-up example:

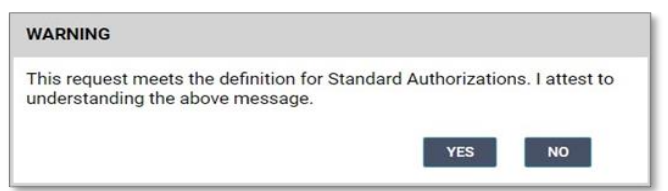

c. Urgent/Expedited/Expedited Organization Determination pop-up example:

#### WARNING

I attest that this request meets the definition for an Urgent/Expedited Authorization because applying the standard review timeframe could seriously jeopardize the enrollee's life, health, or ability to regain maximum function.

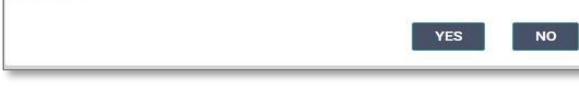

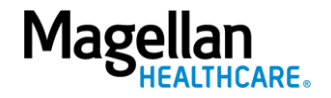

### 3. Requesting Provider:

- a. Enter the Provider Name or the Provider NPI and click
   SEARCH or click [Enter] on your keyboard.
- b. Click to select the appropriate Requesting Provider within the **Provider Search Result(s)** – this will add it to the Authorization Details.

**NOTE:** Entering the provider's NPI into the **Provider NPI** field and clicking **[Enter]** will auto-populate the Requesting Provider name without needing to conduct a search.

| Search by Provider name       (OR) Search by Provider NPI       Search All Providers         rovider Search Result(s)       Go to Provider Search         e search results only include the first 50 providers. There are more providers, please refine your search criteria.       Go to Provider Search         Smith, James       Smith, James         Location Name:       NPI         Provider ID       Tax ID       NPI         123456789       987654321       147258369         Specialty       Servicing address       123 Main St. STE B         Happortown, Ca. 90210-1234. United States       Happortown, Ca. 90210-1234. United States                                                                                                    | Search All Provider name       Search All Providers       SEAR         Covider Search Result(s)       Go to Provider Search         e search results only include the first 50 providers. There are more providers, please refine your search criteria.       Go to Provider Search         Smith, Jarnes       Cocation Name:       Provider ID       Tax ID       NPI         23456789       987654321       147258369       Servicing address       123 Main St. STE B         Jnassigned       123 Main St. STE B       Happytown, Ca. 90210-1234, United States       Happytown, Ca. 90210-1234, United States                                                                                                    | Image: Search all Provider Rame       (DR) Search by Provider RAM         Image: Search results only include the first 50 providers. There are more providers, please refine your search criteria.       Go to Provider         Ith, Jarnes       Ith, Jarnes         Ith, Jarnes       BY 554321       MPI         M456789       987654321       MPI         Servicing address       3230 Main SdJ: SEE       Happytown, Ca. 90210-1234, United States                                                                                                    |        |
|----------------------------------------------------------------------------------------------------|----------------------------------------------------------------------------------------------------|----------------------------------------------------------------------------------------------------|--------|
| rovider Search Result(s)       Go to Provider Search         e search results only include the first 50 providers. There are more providers, please refine your search criteria.       Smith, James         Smith, James       Location Name:         Provider ID       Tax ID       NPI         123456789       987654321       147258369         Specialty       Servicing address         Unassigned       123 Main St. STE B         Happytown, Ca. 90210-1234, United States                                                                                                    | ovider Search Result(s)       Go to Provider Search         e search results only include the first 50 providers. There are more providers, please refine your search criteria.       Smith, James         Smith, James       Image: Image: | vider Search Result(s)<br>carch results only include the first 50 providers. There are more providers, please refine your search criteria.<br>Tax ID Name:<br>vider ID Tax ID NPI<br>147258369<br>987654321 147258369<br>scialty Servicing address<br>assigned 123 Main St. STE B<br>Happytown, Ca. 90210-1234, United States                                                                                                    | SEAR   |
| rovider Search Result(s)       Go to Provider Search         e search results only include the first 50 providers. There are more providers, please refine your search criteria.       Smith, James         Smith, James       Image: Image: Image | rovider Search Result(s)       Go to Provider Search         e search results only include the first 50 providers. There are more providers, please refine your search criteria.       Simith, Jarnes         Smith, Jarnes       Image: Construction Name:       Image: Construction Name: Construction Name: Construct          | earch results only include the first 50 providers. There are more providers, please refine your search criteria.  tith, James tation Name:  voider ID Yofer ID Yofer |        |
| rovider Search Result(s)       Go to Provider Search         e search results only include the first 50 providers. There are more providers, please refine your search criteria.       Smith, Jarnes         Smith, Jarnes       Image: Image: Ima | rovider Search Result(s)       Go to Provider Search         e search results only include the first 50 providers. There are more providers, please refine your search criteria.       Smith, Jarnes         Smith, Jarnes       Location Name:         Provider ID       Tax ID       NPI         23456789       987654321       147258369         Specialty       Servicing address         Jnassigned       123 Main St. STE B         Happytown, Ca. 90210-1234, United States                                                                                                    | vides Search Result(s)       Go to Providers.         earch results only include the first 50 providers. There are more providers, please refine your search critteria.       Ith, James search results only include the first 50 providers.         vider ID 1455789       Tax ID 987654321       NPI 147258369         eciality assigned       Servicing address 123 Main L. STE B         Happytown, Ca. 90210-1234, United States       Happytown, Ca. 90210-1234, United States                                                                                                    |        |
| Smith, James<br>Location Name:<br>Provider ID Tax ID NPI<br>123456789 987654321 147258369<br>Specialty Servicing address<br>Unassigned 123 Main St. STE B<br>Happytown, Ca. 90210-1234, United States                                                                                                    | Smith, James       Smith, James         Location Name:       Image: Servicing address         Provider ID       Tax ID         23456789       987654321         147258369         Specialty       Servicing address         Jnassigned       123 Main St. STE B         Happytown, Ca. 90210-1234, United States                                                                                                    | teach results only include the first 50 providers. There are more providers, please refine your search criteria.                                                                                                    | Search |
| Smith, James<br>Location Name:<br>Provider ID Tax ID NPI<br>123456789 987654321 147258369<br>Specialty Servicing address<br>Unassigned 123 Main St. STE B<br>Happytown, Ca. 90210-1234, United States                                                                                                    | Smith, James<br>Location Name:<br>Provider ID Tax ID NPI<br>23456789 987654321 147258369<br>Specialty Servicing address<br>Unassigned 123 Main St. STE B<br>Happytown, Ca. 90210-1234, United States                                                                                                    | hith, James<br>sation Name:<br>voider ID<br>987654321 NPI<br>147258369<br>servicing address<br>123 Main St. STE B<br>Happytown, Ca. 90210-1234, United States                                                                                                    |        |
| Location Name: Provider ID Tax ID NPI 123456789 987654321 147258369 Specialty Servicing address Unassigned 123 Main St. STE B Happytown, Ca. 90210-1234, United States                                                                                                    | Provider ID Tax ID NPI<br>123456789 987654321 147258369<br>Specialty Servicing address<br>Unassigned 123 Main St. STE B<br>Happytown, Ca. 90210-1234, United States                                                                                                    | iation Name:<br>by dider ID<br>987654321 147258369<br>ecialty<br>assigned 123 Main St. STE B<br>Happytown, Ca. 90210-1234, United States                                                                                                    |        |
| Provider ID<br>123456789     Tax ID<br>987654321     NPI<br>147258369       Specialty     Servicing address<br>123 Main St. STE B<br>Happytown, Ca. 90210-1234, United States                                                                                                    | Provider ID<br>123456789     Tax ID<br>987654321     NPI<br>147258369       Specialty     Servicing address       Unassigned     123 Main St. STE B<br>Happytown, Ca. 90210-1234, United States                                                                                                    | bovider ID<br>987654321  Servicing address<br>123 Main St. STE B<br>Happytown, Ca. 90210-1234, United States                                                                                                    | - 1.   |
| Specialty         Servicing address           Unassigned         123 Main St. STE B           Happytown, Ca. 90210-1234, United States                                                                                                    | Specialty         Servicing address           Unassigned         123 Main St. STE B           Happytown, Ca. 90210-1234, United States                                                                                                    | ecialty<br>assigned 123 Main St. STE B<br>Happytown, Ca. 90210-1234, United States                                                                                                    |        |
| Unassigned 123 Wall St. STE D<br>Happytown, Ca. 90210-1234. United States                                                                                                    | Happytown, Ca. 90210-1234, United States                                                                                                    | Happytown, Ca. 90210-1234, United States                                                                                                    |        |
|                                                                                                    |                                                                                                    |                                                                                                    |        |
|                                                                                                    |                                                                                                    |                                                                                                    |        |
|                                                                                                    |                                                                                                    |                                                                                                    |        |
|                                                                                                    |                                                                                                    |                                                                                                    |        |
|                                                                                                    |                                                                                                    |                                                                                                    |        |
|                                                                                                    |                                                                                                    |                                                                                                    |        |
|                                                                                                    |                                                                                                    |                                                                                                    |        |
|                                                                                                    |                                                                                                    |                                                                                                    |        |
|                                                                                                    |                                                                                                    |                                                                                                    |        |
|                                                                                                    |                                                                                                    |                                                                                                    |        |
|                                                                                                    |                                                                                                    |                                                                                                    |        |
|                                                                                                    |                                                                                                    |                                                                                                    |        |
|                                                                                                    |                                                                                                    |                                                                                                    |        |
|                                                                                                    |                                                                                                    |                                                                                                    |        |
|                                                                                                    |                                                                                                    |                                                                                                    |        |
|                                                                                                    |                                                                                                    |                                                                                                    |        |
|                                                                                                    |                                                                                                    |                                                                                                    |        |
|                                                                                                    |                                                                                                    |                                                                                                    |        |
|                                                                                                    |                                                                                                    |                                                                                                    |        |
|                                                                                                    |                                                                                                    |                                                                                                    |        |
|                                                                                                    |                                                                                                    |                                                                                                    |        |
|                                                                                                    |                                                                                                    |                                                                                                    |        |
|                                                                                                    |                                                                                                    |                                                                                                    |        |
|                                                                                                    |                                                                                                    |                                                                                                    |        |
|                                                                                                    |                                                                                                    |                                                                                                    |        |
|                                                                                                    |                                                                                                    |                                                                                                    |        |
|                                                                                                    |                                                                                                    |                                                                                                    |        |
|                                                                                                    |                                                                                                    |                                                                                                    |        |
|                                                                                                    |                                                                                                    |                                                                                                    |        |
|                                                                                                    |                                                                                                    |                                                                                                    |        |

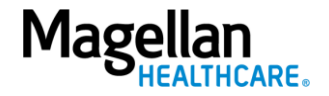

- 4. Requesting Provider Contact Name enter as appropriate.
- 5. **Requesting Provider Contact Number** - enter as appropriate.
- 6. **Requesting Provider Fax Number** enter as appropriate.
- 7. Servicing Provider Contact Name not required and can be skipped or entered as appropriate.
- 8. Servicing Provider Contact Number - not required and can be skipped or entered as appropriate.
- 9. Servicing Provider Fax Number not required and can be skipped or entered as appropriate.
- 10. Secondary Diagnosis not required and can be skipped.

| Requesting Provider Contact Name     Requesting Provider Contact Number     5     1     1     1     1     1     1     1     1     1     1     1     1     1     1     1     1     1     1     1     1     1     1     1     1     1     1     1     1     1     1     1     1     1     1     1     1     1     1     1     1     1     1     1     1     1     1     1     1     1     1     1     1     1     1     1     1     1     1     1     1     1     1     1     1     1     1     1     1     1     1     1     1     1     1     1     1     1     1     1     1     1     1     1     1     1     1     1     1     1     1     1     1     1     1     1     1     1     1     1     1     1     1     1     1     1     1     1     1     1     1     1     1     1     1     1     1     1     1     1     1     1     1     1     1     1     1     1     1     1     1     1     1     1     1     1     1     1     1     1     1     1     1     1     1     1     1     1     1     1     1     1     1     1     1     1     1     1     1     1     1     1     1     1     1     1     1     1     1     1     1     1     1     1     1     1     1     1     1     1     1     1     1     1     1     1     1     1     1     1     1     1     1     1     1     1     1     1     1     1     1     1     1     1     1     1     1     1     1     1     1     1     1     1     1     1     1     1     1     1     1     1     1     1     1     1     1     1     1     1     1     1     1     1     1     1     1     1     1     1     1     1     1     1     1     1     1     1     1     1     1     1     1     1     1     1     1     1     1     1     1     1     1     1     1     1     1     1     1     1     1     1     1     1     1     1     1     1     1     1     1     1     1     1     1     1     1     1     1     1     1     1     1     1     1     1     1     1     1     1     1     1     1     1     1     1     1     1     1     1     1     1     1     1     1     1     1     1     1     1     1     1     1     1     1     1     1     1 | * Requesting Provider Fax Number 6<br>+ 1 (0909) 909-9090 |
|----------------------------------------------------------------------------------------------------|-----------------------------------------------------------|
| Servicing Provider Contact Name 7                                                                                                    |                                                           |
| Servicing Provider Contact Number 8<br>+ 1 (999) 999-9999 x9999<br>Secondary diagnosis 40                                                                                                    | Servicing Provider Fax Number 9<br>+ 1 (999) 999-9999     |
| Search by Diagnosis name                                                                                                    | (OR) Search by Code +                                     |

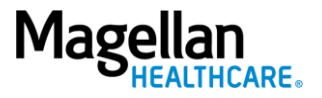

- 11. Attending Physician/Provider First Name - enter as appropriate.
- 12. Attending Physician/Provider Last Name - enter as appropriate.
- 13. Attending Physician/Provider Degree - select the correct option from the drop-down list.
- Attending Physician/Provider is Unknown – select "Attending Physician UM dept" or leave blank (optional).
- 15. **Provider Email Address** not required and can be skipped.
- 16. **Extension Requested** not required and can be skipped.
- 17. Is the request being made within 24 hours of admission or authorization expiration? - select the appropriate option from the drop-down list.
- 18. Has the member been discharged from Inpatient or Residential Services within the last seven calendar days? - select the appropriate option from the dropdown list.

| * Attending Physician/Provider First Name | Attending Physician/Provider Last Name 12 |
|-------------------------------------------|-------------------------------------------|
|                                           |                                           |

| * Attending Physician/Provider Degree | 13 | Attending Physician/Provider is Unknown | 14 |
|---------------------------------------|----|-----------------------------------------|----|
|                                       |    |                                         |    |

| Provider Email Address | Extension Requested |   |
|------------------------|---------------------|---|
|                        |                     | - |
|                        |                     |   |

| * Is the request being made within 24 hours of admission or authorization expiration? | Has the member been discharged from Inpatient or Residential Services within the las | S |
|---------------------------------------------------------------------------------------|--------------------------------------------------------------------------------------|---|
| 10 •                                                                                  | Unknown 18 -                                                                         |   |
|                                                                                       |                                                                                      | - |

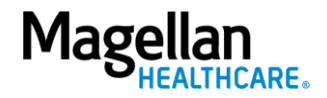

19. **County Program** - only required, when applicable, for Pennsylvania HealthChoices members, otherwise can be skipped.

> **NOTE:** Pennsylvania HealthChoices providers should answer only if applicable to the member.

20. Housing Status - only required for Pennsylvania HealthChoices members, otherwise can be skipped.

> **NOTE:** Pennsylvania HealthChoices providers should answer as applicable.

21. Click the **NEXT** button.

**RESULT:** The system will proceed to the **Services** screen where you can review for the authorization or add a new service to the authorization prior to submitting it.

| County Program 19 | Housing Status 20             |
|-------------------|-------------------------------|
|                   |                               |
|                   |                               |
|                   | 21                            |
|                   | NEXT BACK TO PRESCREEN CANCEL |

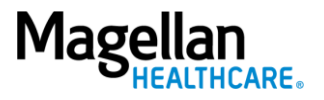

- 22. Review the information to ensure accuracy:
  - a. If any information is incorrect, select the **EDIT** button.
  - b. If all information is correct, select the **SUBMIT** button.

**RESULTS:** A pop-up window will appear stating you agree to the Terms of Use for the site.

| Authorizat    | tion Requests                                                            |                                                                    |                                                                    | PROVIDER FILTER (12/12)     Help Abo                                      |  |  |
|---------------|--------------------------------------------------------------------------|--------------------------------------------------------------------|--------------------------------------------------------------------|---------------------------------------------------------------------------|--|--|
| shboard       | Create Service/Procedure Behavioral Health Authorization                 |                                                                    |                                                                    |                                                                           |  |  |
| lember Search | •                                                                        | •                                                                  |                                                                    | •                                                                         |  |  |
|               | Prescreen                                                                | Authorization<br>Details                                           | Services                                                           | Confirmation                                                              |  |  |
|               | * Service Type: Partial Hospitalization Program(PHP) Mental He           |                                                                    |                                                                    |                                                                           |  |  |
|               | *<br>Start Date: 12/30/2022                                              | End Date: 01/09/2023                                               |                                                                    | ЕОЛТ                                                                      |  |  |
|               | Start Date<br>12/30/2022                                                 | End Date<br>01/09/2023                                             | Requested Units<br>10 Units                                        | Member's Applied Eligibility<br>FP SG GOLD FULL PPO 250/30 OFFEX +SA-01-F |  |  |
|               | Primary Procedure<br>MENTAL HEALTH PARTIAL HOSP TX < 24 HOURS<br>(H0035) | Service Type<br>Partial Hospitalization Program(PHP) Mental Health | Servicing Provider<br>DOE, JOHN                                    | Servicing Provider OON Reason                                             |  |  |
|               | Primary Diagnosis<br>F0.20X                                              | Level of Urgency<br>Standard/Standard Organization Determination   | Place of Service<br>Psychiatric Facility - Partial Hospitalization | Treatment Type                                                            |  |  |
|               | Requesting Provider<br>DOE, JOHN                                         | Requesting Provider Contact Name<br>John Doe                       | Requesting Provider Contact Number<br>(123) 456-7890               | Requesting Provider Fax Number<br>(123) 456-7890                          |  |  |
|               | Secondary Diagnosis<br>F0.X1                                             | Secondary Diagnosis<br>F0.X2                                       |                                                                    |                                                                           |  |  |
|               |                                                                          | <b>`</b>                                                           |                                                                    |                                                                           |  |  |
|               | ADD SERVICE SUBMIT CANCEL                                                |                                                                    |                                                                    |                                                                           |  |  |
|               |                                                                          |                                                                    |                                                                    |                                                                           |  |  |

23. Select the **YES** button to continue with the authorization request.

**RESULT:** The **Authorization Confirmation** screen will populate indicating that the authorization request has been successfully submitted and will display the authorization status, start date, end date, servicing facility, and primary diagnosis codes.

# WARNING

Please attest to the following: As the ordering provider, I attest that I am authorized to make this request for prior authorization. All statements made herein are true and verified by specific documentation in the medical record of the applicable member, and I understand that misrepresentations made in requesting this authorization may be investigated for fraud or abuse. By submitting this request, I accept the Terms of Use for this site.

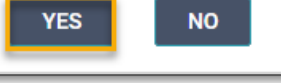

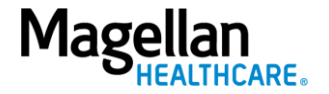

**NOTE:** You can now use one of the following navigation buttons if you need to complete additional tasks :

- **RETURN TO MEMBER SEARCH** button – to search for a new member.
- RETURN TO DASHBOARD button

   to search for or request a new authorization.
- **PRINT** button to print the **Authorization Confirmation** page.

| Service/Procedure Behavioral Health Authorization                                                                               |                                                                                                    |                                                                                                    |                                                                                                    |                                                                                                    |  |  |
|----------------------------------------------------------------------------------------------------|----------------------------------------------------------------------------------------------------|----------------------------------------------------------------------------------------------------|----------------------------------------------------------------------------------------------------|----------------------------------------------------------------------------------------------------|--|--|
| •                                                                                                    |                                                                                                    |                                                                                                    |                                                                                                    |                                                                                                    |  |  |
| D                                                                                                    |                                                                                                    | •                                                                                                    |                                                                                                    |                                                                                                    |  |  |
| Prescreen                                                                                                    | Authorization :<br>Details                                                                               | Services                                                                                                    | Confirmation                                                                                                    |                                                                                                    |  |  |
| You have successfully submitted your authorization request. You may track status using the Dashboard, if applicable. Thank you. |                                                                                                    |                                                                                                    |                                                                                                    |                                                                                                    |  |  |
| ization Number I<br>XXXXXXXXXXXXXXXXXXXXXXXXXXXXXXXXXXXX                                                                        | Primary Diagnosis<br>Seneric Diagnosis (F0.XX)                                                           | Requesting Provide<br>DOE, JOHN                                                                                                    | r                                                                                                    |                                                                                                    |  |  |
| 1                                                                                                    |                                                                                                    |                                                                                                    |                                                                                                    |                                                                                                    |  |  |
| ure S<br>L HEALTH PARTIAL HOSP TX < 24 HOURS (H0035)                                                                            | Service Type<br>Partial Hospitalization Program(PHP) Mental Health                                       | Servicing Provider<br>DUMAS, CLAIRE M                                                                                                    |                                                                                                    |                                                                                                    |  |  |
| )<br>1                                                                                                    | <b>Jnits</b><br>10                                                                                       | Unit Type<br>Units                                                                                                    |                                                                                                    |                                                                                                    |  |  |
| ate 8                                                                                                    | End Date<br>11/09/2023                                                                                   | Member's applied e<br>FP SG GOLD FULL PF                                                                                                    | eligibility<br>PO 250/30 OFFEX +SA-01-F                                                                                                    |                                                                                                    |  |  |
|                                                                                                    |                                                                                                    |                                                                                                    |                                                                                                    |                                                                                                    |  |  |
|                                                                                                    |                                                                                                    |                                                                                                    |                                                                                                    |                                                                                                    |  |  |
|                                                                                                    |                                                                                                    |                                                                                                    |                                                                                                    |                                                                                                    |  |  |
|                                                                                                    | RETURN TO MEMBER SEARCH RETURN TO DASHBOARD                                                              | PRINT                                                                                                    |                                                                                                    |                                                                                                    |  |  |
|                                                                                                    | rescreen Vou have successfully ation Number cox123  re HEALTH PARTIAL HOSP TX < 24 HOURS (H0035)  te 222 | Prescreen     Automation<br>Details       Zeo Mare successfully submitted your authorization request. You may track status using the<br>ration Number<br>00x123       Primary Diagnosis<br>Generic Diagnosis (FDXX)       I     Service Type<br>Partial Hospitalization Program(PHP) Mental Health       Units<br>10     10       te     End Date<br>01/09/2023 | Prescreen     Autorization<br>Details     Services       You have successfully submitted your authorization request. You may track status using the Dashboard, if applicable. Thank you:       intervide of the prescreen status using the Dashboard, if applicable. Thank you:       colspan="2">colspan="2">Requesting Provide<br>Generic Diagnosis (F0.XX)       Colspan="2">Colspan="2">Colspan="2"       Colspan="2">Colspan="2"       Colspan="2"       Colspan="2"       Colspan="2"       Colspan="2"       Colspan="2"       Colspan="2"       Colspan="2"       Colspan="2"       Colspan="2"       Colspan="2"       Colspan="2"       Colspan="2"       Colspan="2"       Colspan="2" </th <th>Precidem     Autom/Lation     Service     Committee       Committee       Vou have successfully submitted your authorization request. You may track status using the Dashboard. If applicable. Thank you.       action Number<br/>DOE: JOHN       Requesting Provider<br/>DOE: JOHN       DOE: JOHN       Interset of the provider Diagnosis (PD.XX)       Service Type<br/>Partial Hospitalization Program(PHP) Mental Health       Units<br/>Units       Units       Doe: JOHN OFFEX +SA-01-F</th> | Precidem     Autom/Lation     Service     Committee       Committee       Vou have successfully submitted your authorization request. You may track status using the Dashboard. If applicable. Thank you.       action Number<br>DOE: JOHN       Requesting Provider<br>DOE: JOHN       DOE: JOHN       Interset of the provider Diagnosis (PD.XX)       Service Type<br>Partial Hospitalization Program(PHP) Mental Health       Units<br>Units       Units       Doe: JOHN OFFEX +SA-01-F |  |  |

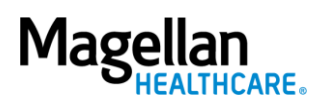